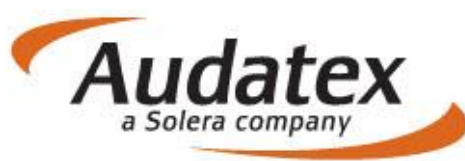

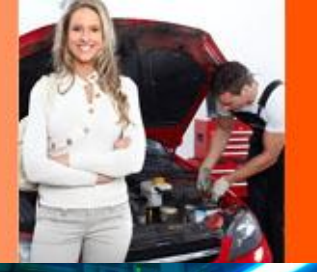

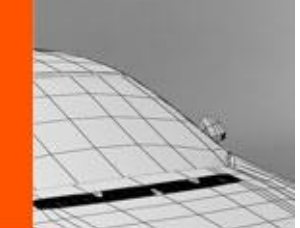

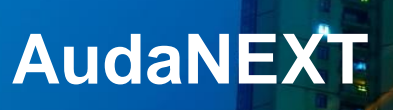

Najčastejšie dotazy v súvislosti s migráciou na platformu

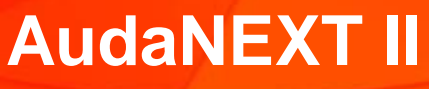

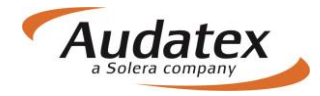

#### Obsah:

| COPYRIGHT                                                                                        | .3   |
|--------------------------------------------------------------------------------------------------|------|
| Čo je nutné nastaviť pred prvým prihlásením?                                                     | .3   |
| Neviem sa prihlásiť do systému?                                                                  | .3   |
| Ako vyhľadám prípad, ktorý som vytvoril na AudaNete?                                             | .5   |
| Keď sa prihlásim do systému, obraz je "rozsypaný", čo mám robiť?                                 | .5   |
| Keď sa prihlásim do systému (cez Internet Explorer - IE), vidím len záhlavie obrazovky (viď obrá | izok |
| nižšie), čo mám robiť?                                                                           | .6   |
| "Nefunguje mi grafika", čo mám robiť?                                                            | .6   |
| Ako mám postupovať pri posielaní prípadov do poisťovní, keď komunikujem elektronicky cez Va      | šu   |
| platformu?                                                                                       | .8   |

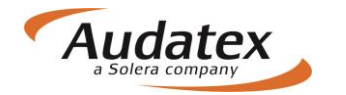

## Najčastejšie dotazy v súvislosti s migráciou na platformu AudaNEXT II

#### COPYRIGHT

Informácie v tejto príručke môžu byť zmenené bez ohlásenia. Tento dokument je vlastníctvom spoločnosti Audatex Slovakia s.r.o. Príručka ani jej časti nesmú byť reprodukované ani kopírované žiadnym mysliteľným prostriedkom, či už je účel reprodukcie či kopírovania akýkoľvek.

Copyright ©2012 Solera, Inc. / All Rights Reserved.

V súvislosti s migráciou na platformu AudaNEXT II sme sa najviac vyskytujúce otázky rozhodli pre Vaše pohodlie zosumarizovať do prehľadného dokumentu. Dokument je spísaný v štruktúre otázka a pod ňou spracovaná odpoveď. Čerpali sme zo skúseností s migráciou v ČR.

#### Čo je nutné nastaviť pred prvým prihlásením?

- Skontrolovať internetové pripojenie
- Povoliť pop-up okná
- Povoliť lokalizáciu miesta prehliadky v module vyhľadávanie polohy (geolokácia)
- Nastaviť jazyk slovenčina (na prvé miesto) v nastavení prehliadača, v ktorom budete pracovať (v opačnom prípade bude systém zobrazovať zmes jazykov)

#### Neviem sa prihlásiť do systému?

- Zadajte nový link, ktorý sme Vám posielali e-mailom a je tiež uvedený na našej webovej stránke:
  - https://www.cee.audatex.net/bre
- Vložte Vaše prihlasovacie údaje rovnaké ako ste používali na AudaNete
- Kliknite na prihlásiť

AK si nepamätáte prihlasovacie údaje do svojho účtu, kontaktujte našu HOT-LINE linku na : <u>hotline@audatex.sk</u>

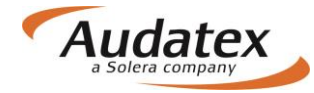

#### AudaNEXT Najčastejšie otázky po migrácii

|                                          | Prihlásiť sa                  | Vložte svoje<br>prihlasovacie meno a<br>heslo |
|------------------------------------------|-------------------------------|-----------------------------------------------|
| Zadajte svoje používateľs                | ké meno a heslo na prihlás    | ep aným vstupom                               |
| Meno používat                            | eľa                           |                                               |
| Heslo                                    |                               |                                               |
| Stlačte "Prihlásenie"                    | Prihlásenie Zr                | ušiť                                          |
| Neoprávnené používanie tejto lokality je | zakázané a môže byť predmetom | občianskeho a trestného stíhania.             |
|                                          |                               |                                               |
|                                          |                               |                                               |

• Zvoľte dlaždicu "Prípady"

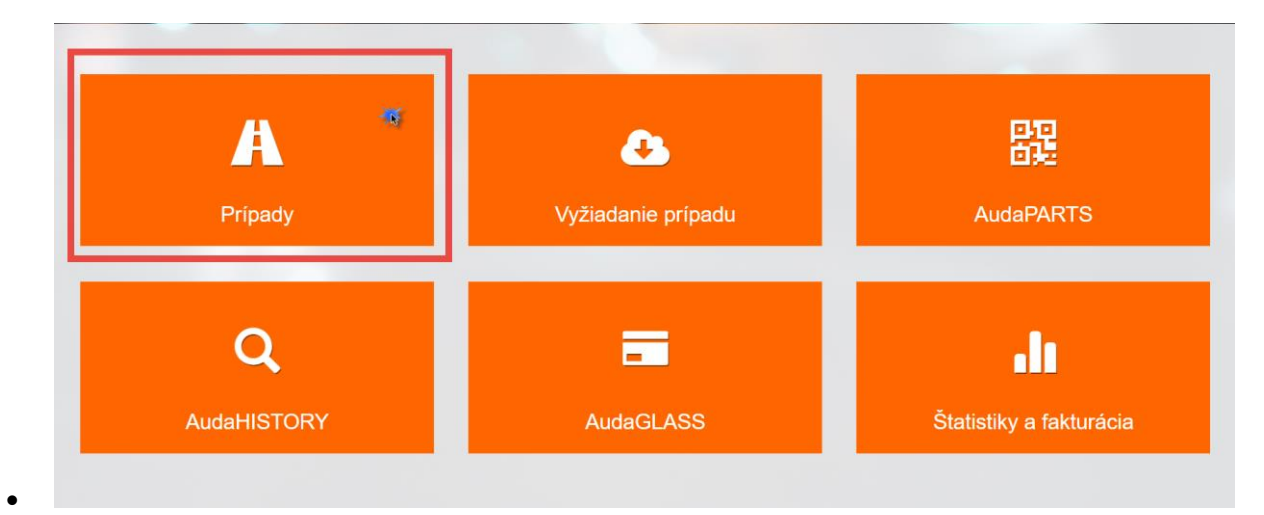

• Objaví sa Zoznam prípadov

| Solera  |            | Ru             | ules   Flow   E | Expressions |                                                 |                |            | ٢ |
|---------|------------|----------------|-----------------|-------------|-------------------------------------------------|----------------|------------|---|
| < Domov | ,          |                |                 |             |                                                 |                |            | + |
| Filter  |            |                |                 |             |                                                 |                | Všetky     | ≡ |
| Status  | Číslo PU   | Užívateľ       | ŠPZ             |             | Тур                                             | Vytvorené 🗘    | Spoločnosť |   |
| O       | NOVYPRIPAD | RS_SK_Bodyshop |                 |             | 1-rad (E87) Lim. Od<br>09/04 [V] [S] [IRE] [11] | 28/06/17 16:59 |            |   |
| 0       | UNIQA_KE1  | RS_SK_Bodyshop |                 |             | 80 (B4) od 09/91-07/95<br>[V] [32]              | 28/06/17 16:51 |            |   |
| 0       | KE_ZET01   | RS_SK_Bodyshop |                 |             |                                                 | 28/06/17 16:48 |            |   |
| 0       | ZET01      | RS_SK_Bodyshop |                 |             | 147 (937) od 01/01 [S]                          | 28/06/17 16:44 |            |   |

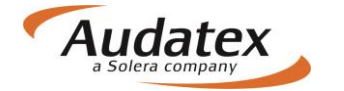

### Ako vyhľadám prípad, ktorý som vytvoril na AudaNete?

- V zoznam prípadov kliknite na ikonu filtrovania v pravom hornom rohu
- Kliknite na filter "Všetky"
- Prípad vyhľadajte buď cez vyhľadávací riadok hore, alebo cez filrovacie okná

| Solera               |                                      | Rt                                                                                        | ules   Flow   Expr | essions                                        |                                                                                               |            | ٢ |
|----------------------|--------------------------------------|-------------------------------------------------------------------------------------------|--------------------|------------------------------------------------|-----------------------------------------------------------------------------------------------|------------|---|
| < Domov              | 3<br>Do filtro<br>hľadaný<br>alebo V | vacieho riadku zadajte<br>prípad (jeho číslo, SPZ<br>IN) a stlačne ENTER                  |                    |                                                | 1 Kliknite na ikonu<br>pokročilého filtrovania,<br>rozbalí sa ponuka filtra<br>(viď nižšie'') |            | · |
| Filter               |                                      | 1                                                                                         |                    |                                                |                                                                                               | Všetky     | ≡ |
| Číslo prípadu        |                                      | ŠPZ                                                                                       |                    | Majiteľ vozidla                                | Vlastník                                                                                      |            |   |
| Dátum vytvorenia od: |                                      | Dátum vytvorenia do:<br>Kliknite na filter<br>"Všetky"<br>Viditeľnosť<br>Prichádzajúce Mo | 2<br>Dje Všetky    | Výrobca<br>Stav prípadu<br>Odoslané Historické | Vie                                                                                           |            |   |
| Status               | Číslo PU                             | Užívateľ                                                                                  | ŠPZ                | Тур                                            | Vytvorené ᡇ                                                                                   | Spoločnosť |   |
| 0                    | NOVYPRIPAD                           | RS_SK_Bodyshop                                                                            |                    | 1-rad (E87) Lii<br>09/04 [V] [S] [I            | m. Od 28/06/17 16:59<br>RE] [11]                                                              |            |   |
| 0                    | UNIQA_KE1                            | RS_SK_Bodyshop                                                                            |                    | 80 (B4) od 09/<br>[V] [32]                     | 91-07/95 28/06/17 16:51                                                                       |            |   |

S prípadom môžete pracovať po odsúhlasení vyskakovacieho okna o konverzii prípadu, na ktorú Vás systém navedie.

## Keď sa prihlásim do systému, obraz je "rozsypaný", čo mám robiť?

- Skontrolujte či máte nastavený správny jazyk (vyššie "Čo je nutné urobiť pred prvým prihlásením")
- Ak je všetko správne, kontaktujte s dotayom <u>hotline@audatex.sk</u> (s najväčšou pravdepodobnosťou treba musíme skontrolovať nastavenia Vášho účtu)

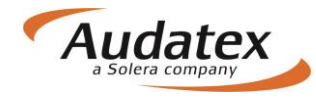

#### Keď sa prihlásim do systému (cez Internet Explorer – IE), vidím len záhlavie obrazovky (viď obrázok nižšie), čo mám robiť?

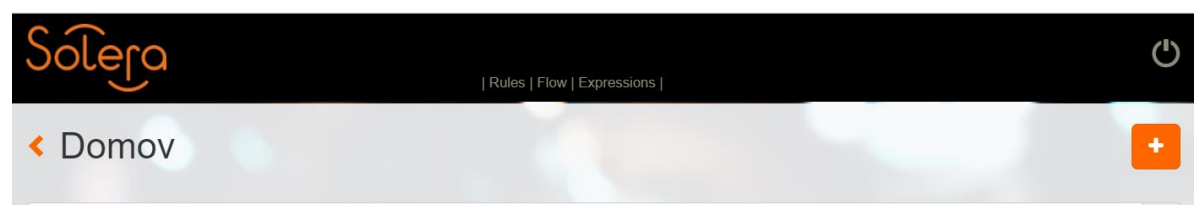

služba je vyvíjaná pre prehliadač Internet Explorer 11, je možné, že máte starú verziu prehliadača. Prosím skontrolujte verziu Vášho prehliadača (klikajte ľavým tlačítkom myši)

| Súbor Úpravy Zobraziť Obľúbené položky Nástroje Pomocník | Internet Explorer – informácie                                                                                          | ×      |              | Tlačiť                                                                                                    | 1      | >           |
|----------------------------------------------------------|----------------------------------------------------------------------------------------------------|--------|--------------|----------------------------------------------------------------------------------------------------|--------|-------------|
| G Google @ Aurora - Nastavenie - Výp [] AudaNEXT ∐ MSN.c | Explorer11                                                                                                    |        | <u>à</u> • [ | Súbor<br>Lupa (150%)<br>Bezpečnosť                                                                             | /      | ><br>><br>> |
|                                                          | Verzia: 11.1358.14393.0<br>Verzie aktualizacie: 11.0.43 ( <b>KB4021558</b> )<br>Kód Product ID: 00150-20000-00003-AA459 | 3      |              | Pridať lokalitu do ponuky Aplikácie<br>Zobraziť sťahované súbory<br>Spravovať doplnky<br>F12 Nástroje vývojára | Ctrl + | J           |
|                                                          | <ul> <li>Qui Automaticky inštalovať nové verzie</li> <li>2015 Microsoft Corporation. Všetky práva vyhra</li> </ul>      | adené. |              | Prejsť na pripnuté lokality<br>Nastaviť režim kompatibilného zobrazenia<br>Možnosti internetu                  |        |             |

Ak máte verziu staršiu ako IE 11 doporučujeme buď nainštalovať novú verziu alebo použiť iný prehliadač napr. CHROME.

### "Nefunguje mi grafika", čo mám robiť?

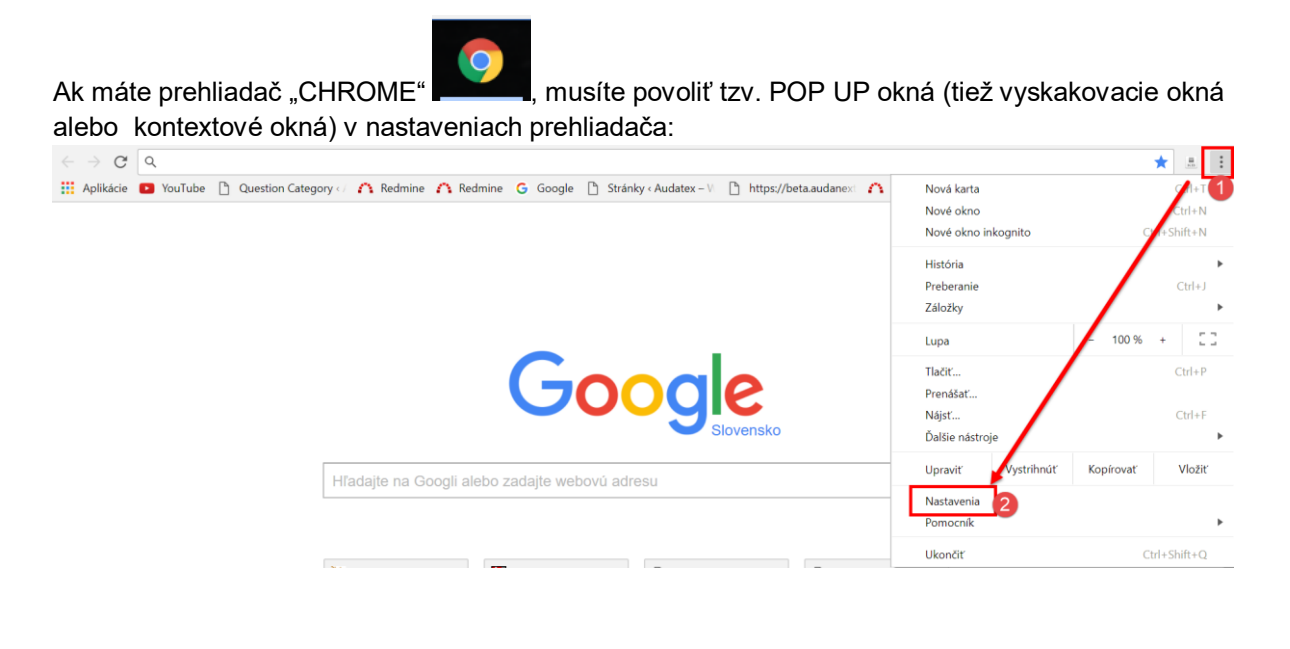

#### AudaNEXT

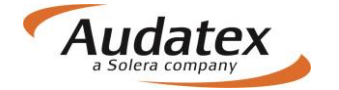

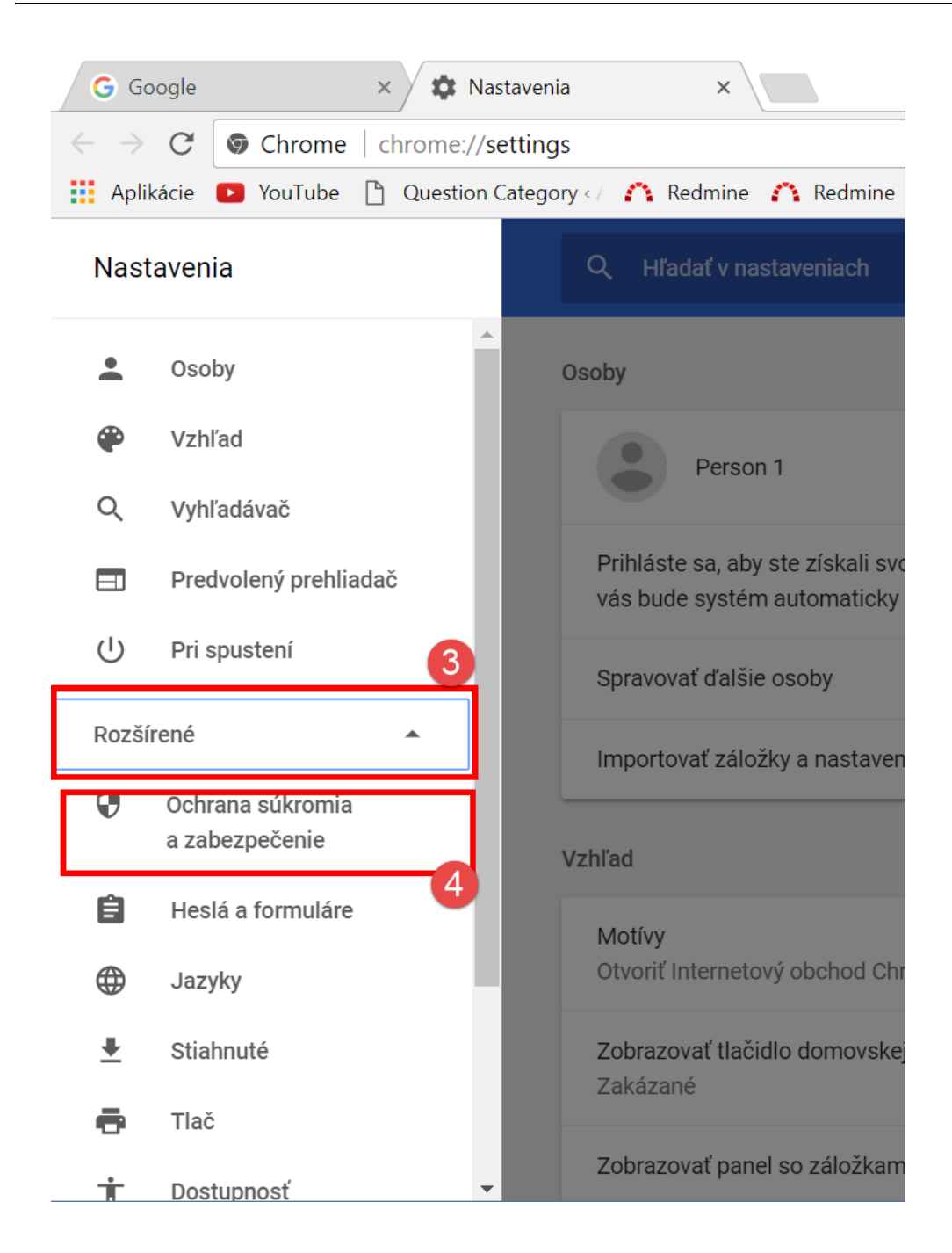

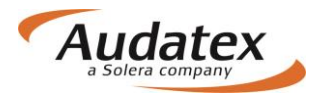

| ≡ Nastavenia                                                                 | ٩                 | Hľadať v nastaveniach                                                                                                    |                  |
|------------------------------------------------------------------------------|-------------------|----------------------------------------------------------------------------------------------------|------------------|
|                                                                              | ÷                 | Nastavenia obsahu 5                                                                                                    | D                |
|                                                                              | ۵                 | Súbory cookie<br>Povoliť webom ukladať a čitať údaje súborov cookie                                                            | •                |
|                                                                              | 0                 | Poloha<br>Spýtať sa pred pristupovaním                                                                                         | •                |
|                                                                              |                   | Kamera<br>Spýtať sa pred pristupovaním                                                                                         | •                |
|                                                                              | Ŷ                 | Mikrofón<br>Spýtať sa pred pristupovaním                                                                                       | •                |
|                                                                              | ٠                 | Upozornenia pred odoslaním pred odoslaním pred odoslaním pred odoslaním pred odoslaním pred pred pred pred pred pred pred pred | •                |
|                                                                              | $\langle \rangle$ | JavaScript<br>Povolené                                                                                                    | Þ                |
|                                                                              | *                 | riash<br>Flash<br>Najprv sa spýtať                                                                                             | Þ                |
|                                                                              |                   | Obrázky<br>Zobraziť všetky 6                                                                                                   | •                |
|                                                                              | Ľ                 | Kontextové okná<br>Povolené                                                                                                    |                  |
| Ak máte Internet Explorer                                                    | utie l            | blokovania vyskakovacích okien vykonáte                                                                                        |                  |
| (→) (→) (→) (→) (→) (→) (→) (→) (→) (→)                                      |                   | ×                                                                                                    | <b>₽</b><br>?} ☆ |
| 🚖 G Google 🖉 Aurora - Nastavenie - Výp ① AudaNEXT 🛄 MSN.com - Hotmail, Outlo | 🗯 Cisco           | Unified CM Console 🤁 Generali PT 🛛 🖓 👻 🖾 👻 Strana 🔻 Bezpečnost 🔻 Nástro                                                        | oje 🔻 🌘          |
|                                                                              |                   | <ul> <li>3 Riešiť problémy s pripojením</li> <li>Znova otvoriť poslednú reláciu prehľadávania 2</li> </ul>                     | 54               |
|                                                                              | N N               | Vypnúť blokovanie automaticky otváraných okien 💷 Blokovanie automaticky otváraných okien                                       |                  |
|                                                                              |                   | Nastavenie blokovania automaticky otváraných okien Zobraziť sťahované súbory Ctrl -<br>Spravovať doplnky                       | +」               |
|                                                                              |                   | Nastaviť režim kompatibilného zobrazenia<br>Celá obrazovka F11<br>Panely s nástrojmi<br>Panely programu Explorer               | •                |
|                                                                              |                   | 🚸 F12 Nástroje vývojára                                                                                                    |                  |
|                                                                              |                   | Navrhované lokality                                                                                                    |                  |
|                                                                              |                   | Slovensko     Prepojené poznámky programu OneNote     Odoslať do programu OneNote                                              |                  |
|                                                                              |                   | 😏 Možnosti internetu                                                                                                    |                  |

# Ako mám postupovať pri posielaní prípadov do poisťovní, keď komunikujem elektronicky cez Vašu platformu?

Návod na zasielanie prípadov (v zásade 2 postupy) nájdete na našej webovej stránke <u>www.audatex.sk</u> v sekcii "Na stiahnutie" (<u>http://www.audatex.sk/ke-stazeni/</u>)